## 1-1.パスワード再設定:初回ログインの時のパスワードリセット手順

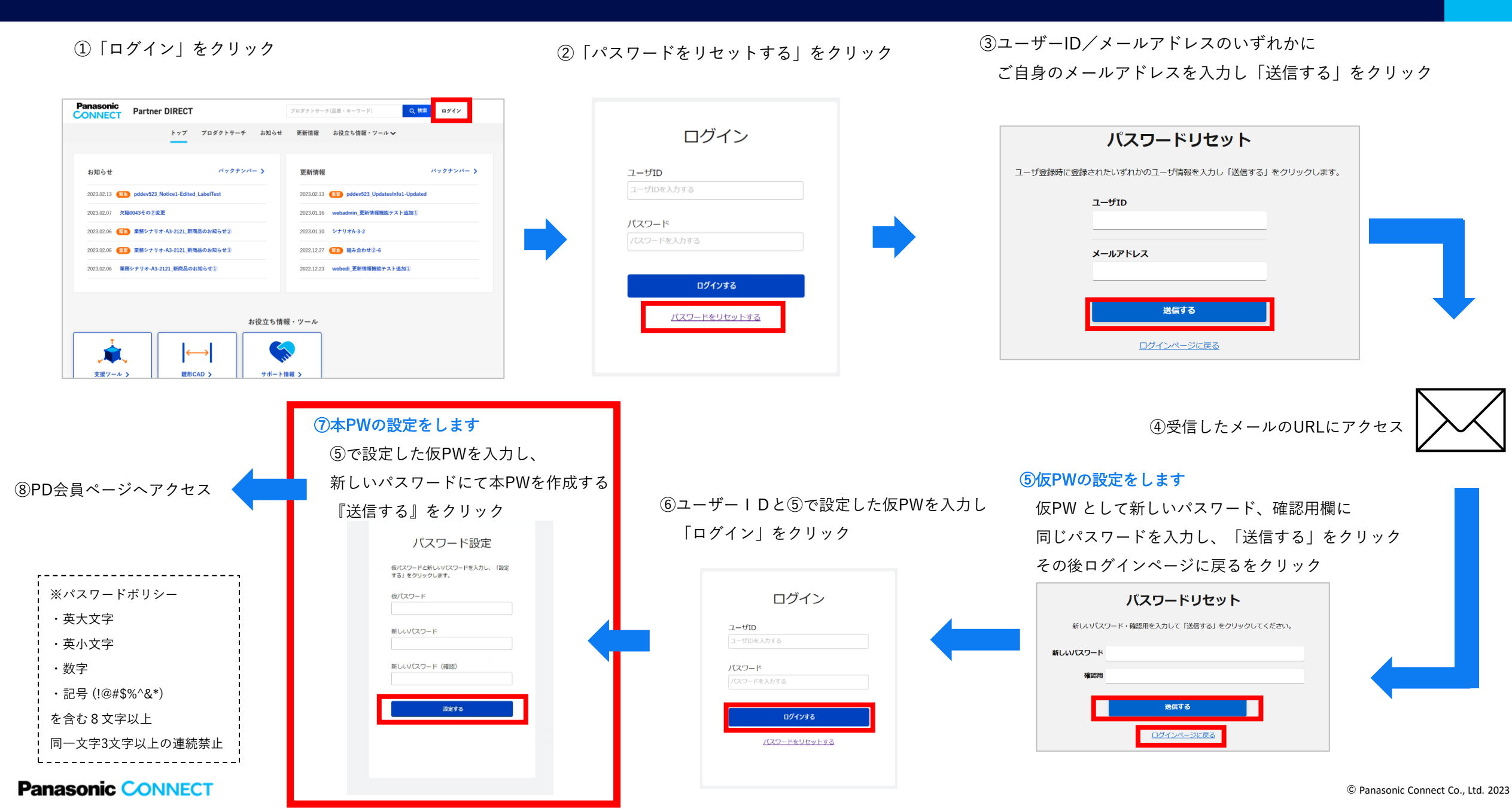

# 1-2.パスワード再設定:2回目以降のログインPWリセット手順【ログイン前にパスワードを忘れた場合】

2

| ①「ログイン」をク                                                                                                    | フリック                                                                                                    | ②「パスワードをリ<br>をクリック                                                        | セットする」      | ③ユーザーID/メールアドレスに<br>ご自身のメールアドレスを入力し<br>「送信する」をクリック                                 |
|----------------------------------------------------------------------------------------------------|----------------------------------------------------------------------------------------------------|---------------------------------------------------------------------------|-------------|------------------------------------------------------------------------------------|
| Panasonic<br>CONNECT         Partner DIRECT           トップ         ブロダクトサーチ         お知らせ           トップ         ブロダクトサーチ         お知らせ           クロコンコンコンコンコンコンコンコンコンコンコンコンコンコンコンコンコンコンコン | マロダクトサーチ温田・キーワード)     Q M21     ロダイン       東新楠閣     お役立ち情報・ワールマ         夏田楠閣     ハペワクサンバー >       2020213     10 pdev232 UpdatesInfo1-Updated       20203116     websdmin 夏斯情報機会スト追加3)       20201217     10 新会力せ2-6       2021223     websdin 夏斯情報機会スト追加3) | ログイン<br>ユーザD<br>ユーザDを入力する<br>パスワード<br>パスワードを入力する<br>ログインする<br>ノバスワードを見力する |             | よーザ登録時に登録されたいずれかのユーザ/清報を入力し「送信する」をクリックします。 ユーザID メールアドレス  ビニー  メニアドレス  D1/1〜ページに戻る |
| ※パスワードポリシー<br>・アルファベット大文字<br>・アルファベット小文字<br>・数字                                                                                                    | ⑤新しいパスワート<br>「送信する」を<br>パスワードリセ<br><sup>新しいパスワード・確認用を入力して「送信する</sup>                                                                                                    | 、を入力し、<br>フリック<br>S <b>ット</b><br>I をクリックしてください。                           | ④受信したメールのUR | Lにアクセス                                                                             |
| ・記号 (!@#\$%^&*)<br>を含む8文字以上                                                                                                    | 確認用                                                                                                    |                                                                           |             |                                                                                    |

同一文字3文字以上の連続禁止

<u>ログインページに戻る</u>

Panasonic CONNECT

# キャッシュの消去方法(Microsoft Edge) ※画面が表示されないなどの事象が発生した際に実施ください

①「Microsoft Edge」を起動します。

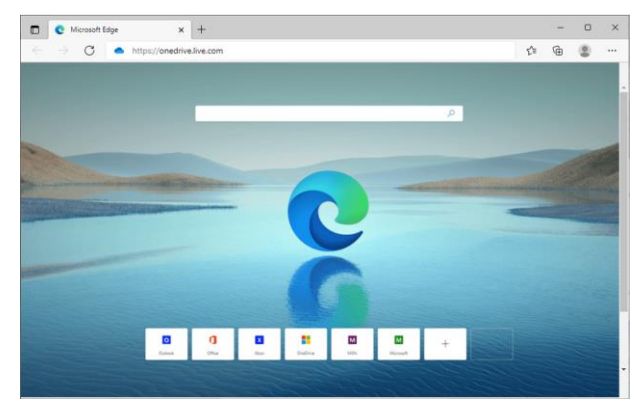

② 画面右上の[…]をクリックします。

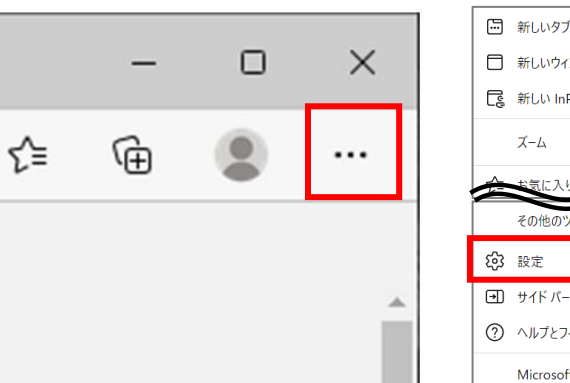

🔄 新しいタブ  $\times$ Ctrl+T 設定 □ 新しいウィンドウ Ctrl+N ... Q. 設定の 📑 新しい InPrivate ウィンドウ Ctrl+Shift+N D 751/ Q 52 2540 80% + 2 ロ サイドバ b 回 スタート 12 共有、1 🕼 Cookie その他のツール 🐻 既定の ↓ ダウンロ 参 ファミリー 武言 11 サイド バーを非表示 Ctrl+Shift+/ ◎ ブリンタ ∍ ロ システム (?) ヘルプとフィードバック > 〇 設定の! ණ Microsoft Edge を閉じる 宮 アクセシ

③ 設定をクリックします。

## ④[プライバシー、検索、サービス]をクリックします。

| 今すぐ問覧データをクリア                                                                                                    | クリアするデータの選                                                                                 |
|----------------------------------------------------------------------------------------------------|--------------------------------------------------------------------------------------------|
| ブラウザーを閉じるたびにクリアするデータを                                                                                                    | 選択する                                                                                       |
| Internet Evalerer の問覧デー                                                                                                    | クキクリマナス                                                                                    |
| Internet Explorer 0/04/96/                                                                                                    | 72/9/90                                                                                    |
| これには、理歴、バスワード、Cookie などが含                                                                                                    | まれます。 Internet Explorer や Internet Explorer モードで選択したデータは削除されます。                            |
|                                                                                                    |                                                                                            |
| 今すぐ閲覧データをクリア                                                                                                    | クリアするデータの適                                                                                 |
| 今すぐ同覧データをクリア<br>Microsoft Edge を終了するたびに、Inte                                                                                                    | クリアするデータの道<br>errnet Explorer や Internet Explorer モードで選択したデータをクリアする                        |
| 今すく問覧データをクリア<br>Microsoft Edge を終了するたびに、Inte<br>クリアする項目を選択するには、問題の際位の回                                                                                   | クリアするデータの過<br>ernet Explorer や Internet Explorer モードで選択したデータをクリアする<br><u>10</u> メニン-に移動します |
| 今すく開発データをクリア<br>Microsoft Edge を終了するたびに、Inte<br>クリアする信日を選択するには、 <u>制能の得任の利</u>                                                                           | クリアするデータの過<br>ernet Explorer や Internet Explorer モードで選択したデータをクリアする<br>施 メニュービジ目します         |
| 今すく開夏データをクリア<br>Microsoft Edge を終了するたびに、Inte<br>クリアする明日を選択するとは、新知ら報告の創<br>プライバシー                                                                         | クリアするデータの過<br>ernet Explorer や Internet Explorer モードで選択したデータをクリアする<br>値 メニュービジ目します         |
| <ul> <li>今すく開覧データをクリア</li> <li>Microsoft Edge を終于するたびに、inte<br/>クリアする頃日を送用するには、皆知の間空の回</li> <li>ブライバシー</li> <li>Microsoft Edge のブライバシー 設定を送取し</li> </ul> | クリアするデータの選<br>meet Explorer や Internet Explorer モードで編択したデータをクリアする<br>値 エニー こら知します<br>      |

 ⑤「閲覧データをクリア」のブロックにある [クリアするデータの選択]をクリックします。

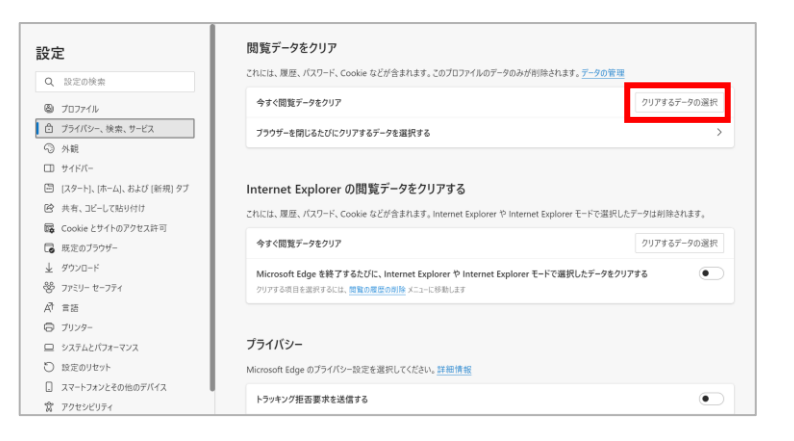

⑥ 閲覧データのクリアをします。

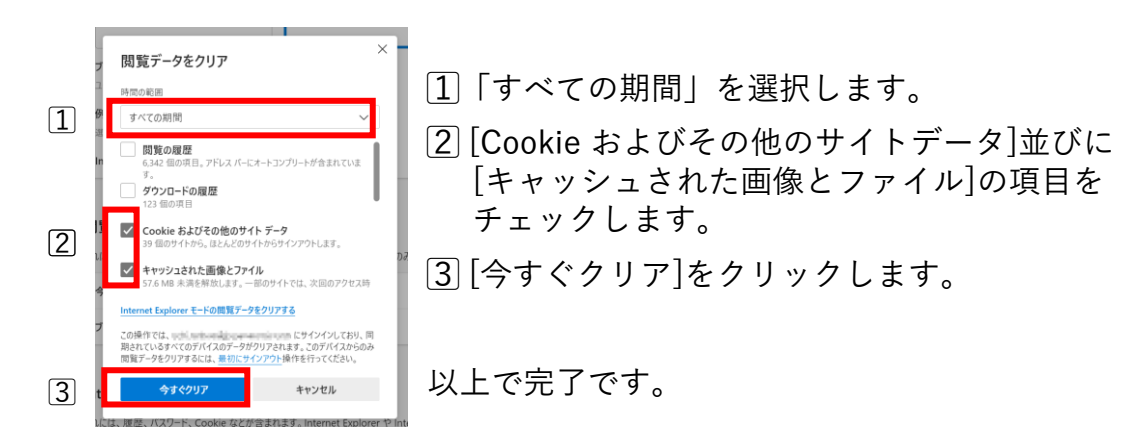

3

# キャッシュの消去方法(Google Chrome) ※画面が表示されないなどの事象が発生した際に実施ください

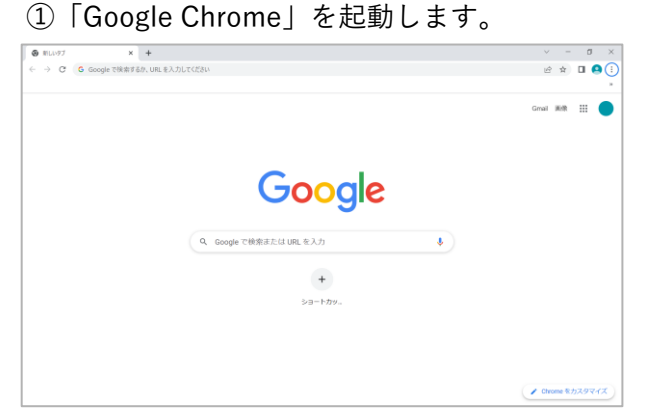

## ② 画面右上の[…]をクリックします。

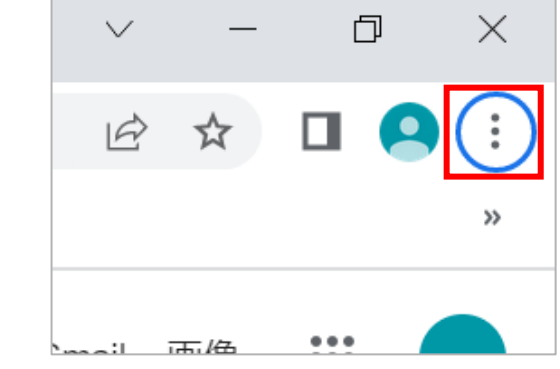

#### ③ 設定をクリックします。

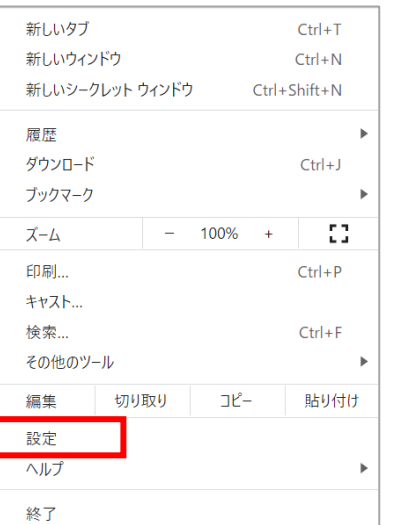

### ④ [プライバシーとセキュリティ]をクリックします。

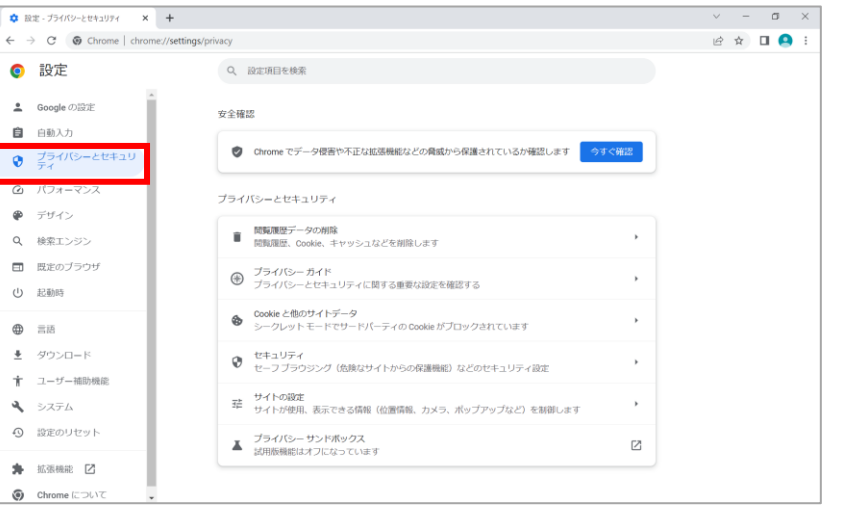

## ⑤ [閲覧履歴データの削除]をクリックします。

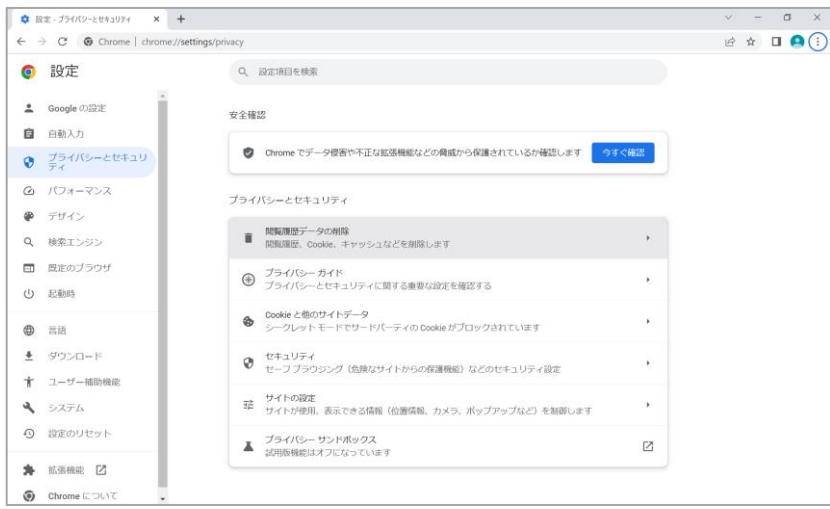

### ⑤ [詳細設定]をクリックします。

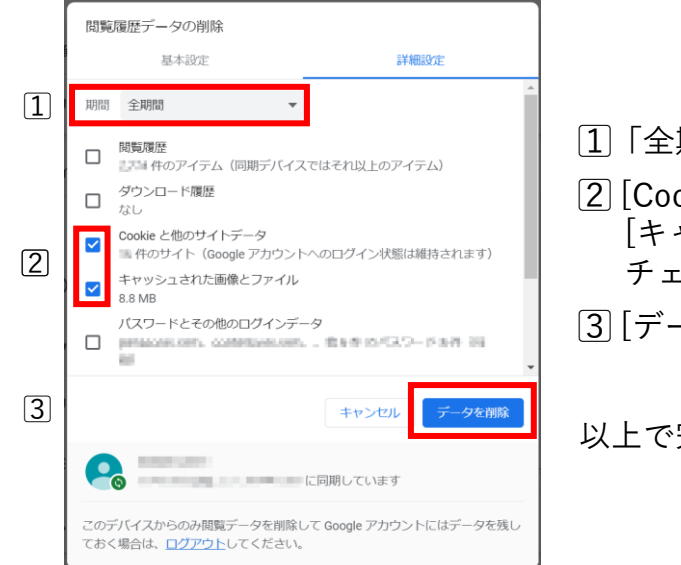

## 1 「全期間」を選択します。 [2] [Cookie と他のサイトデータ]並びに [キャッシュされた画像とファイル]の項目を チェックします。 [3] 「データを削除]をクリックします。

記動時

〇〇 言語

### 以上で完了です。

Panasonic CONNECT